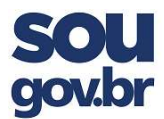

Você deve acessar ao aplicativo SouGov.Br pelo celular com seu login (CPF) e senha (definida por você).

Após acesso e abrir a tela inicial, siga as orientações abaixo.

## Orientações de Preenchimento

1. Na figura abaixo, temos a tela inicial do aplicativo SouGov.BR no celular e a indicação de onde podemos achar a opção "Saúde Suplementar":

- em "Solicitações";
- procurar "Saúde Suplementar"

Após clicar, siga o passo 2 ao lado.

2. Veja que há um texto sobre seu beneficio de Saúde Suplementar que está incompleto, logo você deve completar estas informações. Para atualizar as informações, você deve clicar em **"Alterar/Recadastrar Plano"**, conforme indicado na figura abaixo.

Após clicar, siga o passo 3 abaixo.

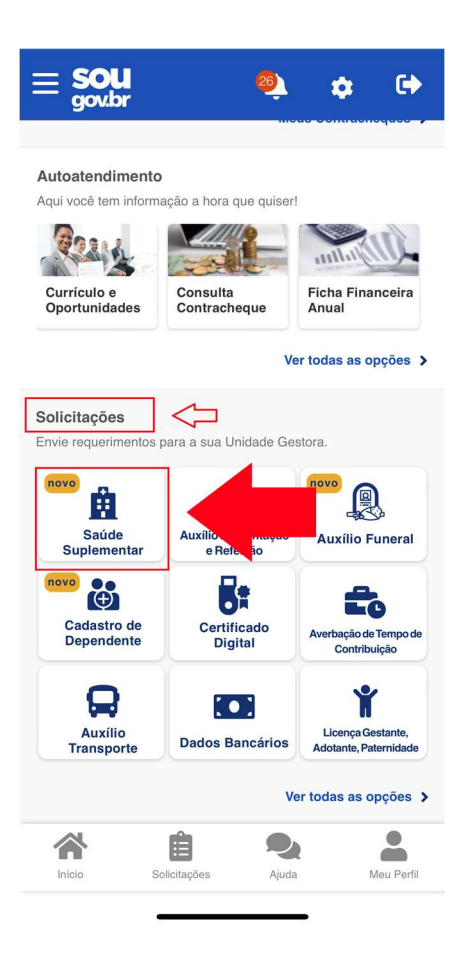

| < Saúde Suplementar                                                                       |                               |  |  |  |
|-------------------------------------------------------------------------------------------|-------------------------------|--|--|--|
| Você <b>possui</b> um benefício de <b>Saúde Suplementar</b>                               |                               |  |  |  |
| Benefício                                                                                 |                               |  |  |  |
| Modalidade                                                                                | Particular -<br>Ressarcimento |  |  |  |
| Data de Início do -<br>Ressarcimento                                                      |                               |  |  |  |
| Situação                                                                                  | Ativo                         |  |  |  |
| Nr. Registro ANS (plano) -                                                                |                               |  |  |  |
| Plano -                                                                                   |                               |  |  |  |
| Nr. Registro ANS -<br>(operadora)                                                         |                               |  |  |  |
| Operadora                                                                                 | -                             |  |  |  |
| * Os dados de plano e operadora são obtidos junto a<br>ANS através do número de registro. |                               |  |  |  |
| Alterar/Recadastrar Plano                                                                 |                               |  |  |  |
| S Encerrar Plano                                                                          |                               |  |  |  |
| S Voltar                                                                                  |                               |  |  |  |
| Inicio Solicitações Ajr                                                                   | A Meu Perfil                  |  |  |  |
|                                                                                           |                               |  |  |  |

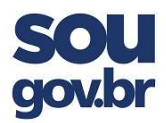

3. Nesta etapa, você deve estar com a carteirinha de seu plano de saúde.

No verso (parte de trás) da carteirinha do seu plano de saúde, está o número de registro da operadora junto a Agência Nacional de Saúde, como indicado na figura abaixo.

Digite o número de registro de sua operadora junto a ANS.

Modalidade de adesão

Plano Particular (Ressarcimento)

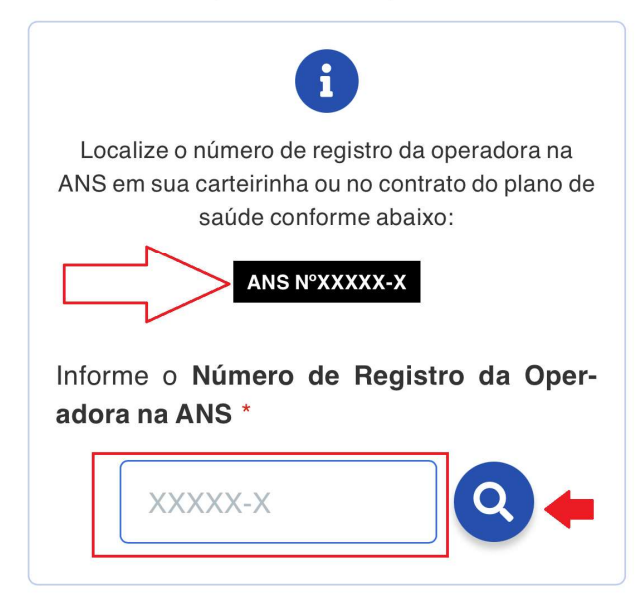

Após digitar o número de registro de sua operadora junto a ANS, você deve clicar na lupa (indicado com a seta em vermelho na figura acima) para que seja realizada a busca pelo registro e atualizado o campo **"nome do Plano de Saúde"**. 4. Após atualização, será exibido o nome do registro de seu plano de saúde na ANS, conforme figura abaixo.

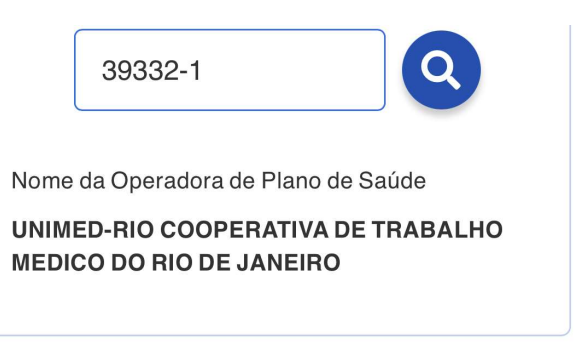

Logo abaixo, será aberta a opção para escolha do nome de seu plano de saúde em uma lista já pronta para escolha. Basta clicar na seta do lado direito do campo e a lista será aberta. Você pode procurar na lista digitando neste campo o nome do plano ou o código dele junto à ANS (esta informação está no verso da carteirinha, é o Código do Produto na ANS)

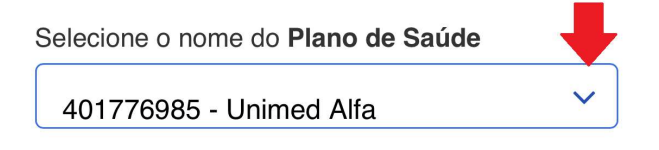

Após a escolha do nome de seu plano de saúde, clicar em avançar conforme indicado abaixo:

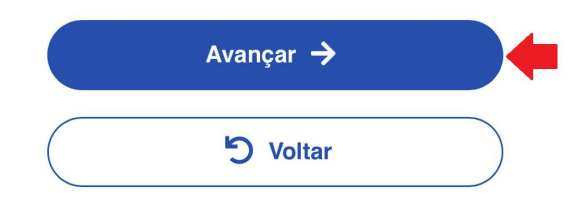

## SAÚDE SUPLEMENTAR

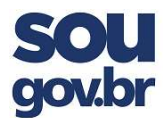

5. Na próxima tela, teremos as informações sobre os seus **dependentes**.

Só aparecerão os dependentes que preencham os requisitos para este benefício e estão cadastrados no SIAPE.

Caso tenha alguma divergência, procurar a área de Recursos Humanos de sua lotação.

Clicar em avançar para ir para a próxima tela, conforme indicado abaixo.

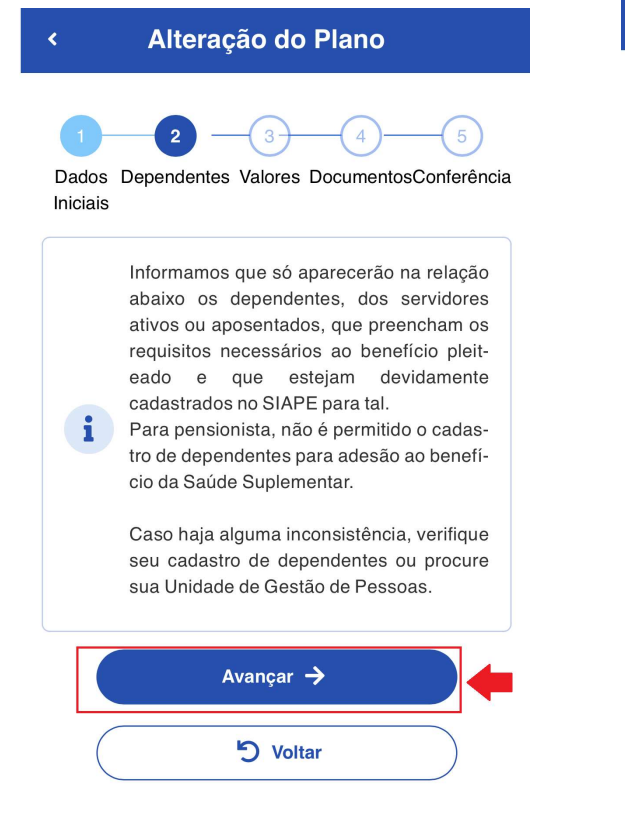

6. Nesta tela, vamos registrar o valor da mensalidade de cada beneficiário.

A primeira informação é sobre o valor da mensalidade do Titular.

Observe que aparece o nome completo do titular do plano de saúde.

Preencha o campo do "Valor da Mensalidade" apenas do Titular.

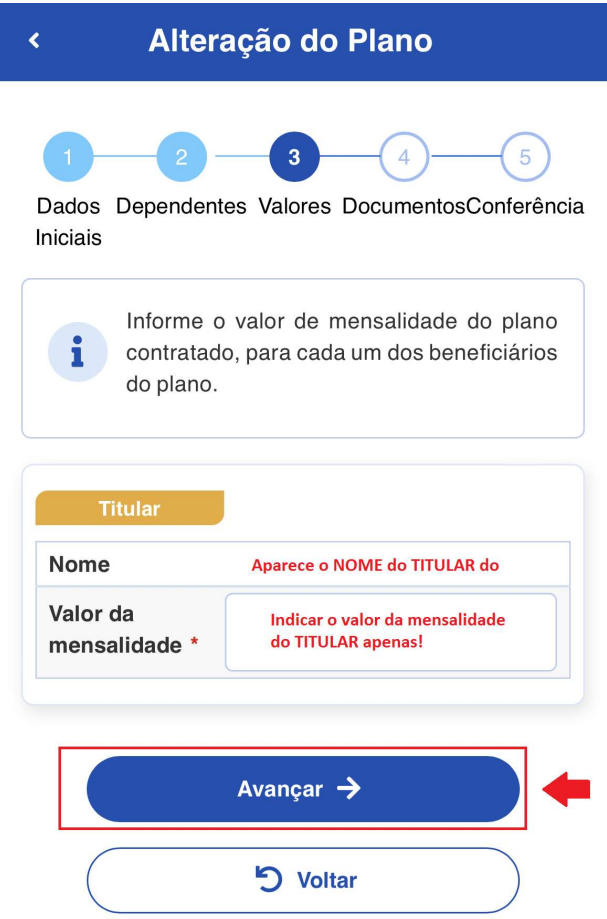

Se seu plano tem dependentes legais, será necessário cadastrar os valores do plano de saúde de cada um dos dependentes.

Após este preenchimento, clicar em avançar conforme indicado acima.

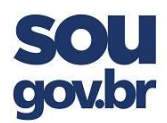

7. Na etapa **"Documentos"** devem ser anexados os documentos comprobatórios de seu plano de saúde, a saber:

- Contrato do Plano de Saúde – cópia ou declaração em imagem (foto) ou em PDF;

- Comprovante de Pagamento Bancário -- comprovante de pagamento bancário em imagem (foto) ou em PDF; e

- Boleto de Cobrança Bancária em imagem (foto) ou em PDF;

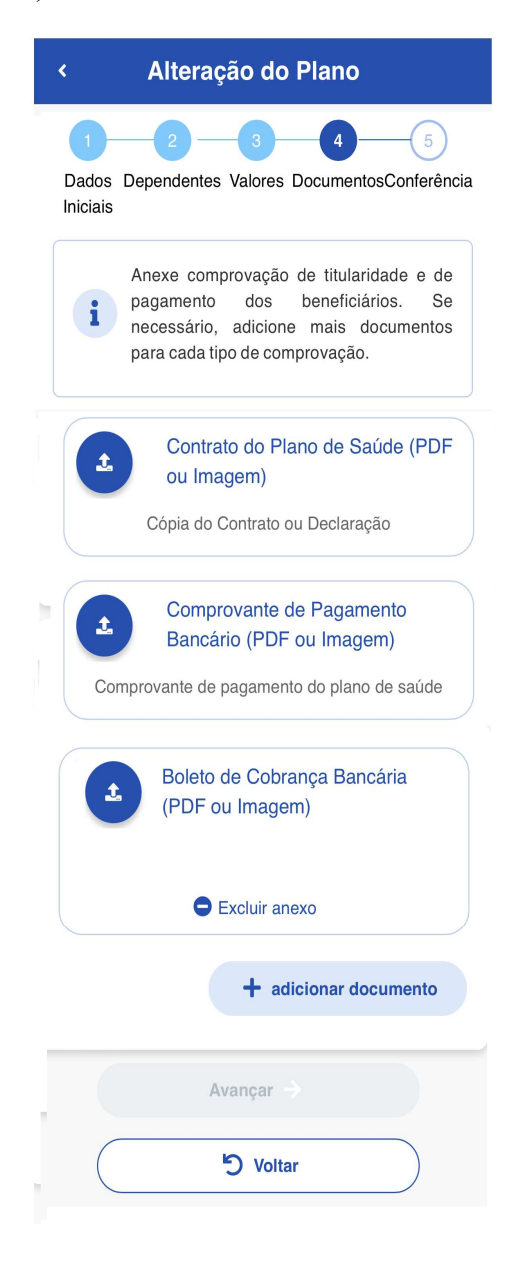

8. Para anexar os documentos requeridos, você deve ter todos eles em seu celular em imagem ou em PDF para que possa anexar.

9. Para anexar cada um dos documentos, basta clicar na seta azul ao lado de cada documento conforme indicado abaixo:

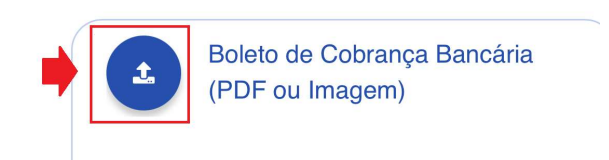

10. Após anexar o documento, será exibido conforme abaixo:

|                              |   | Boleto de Cobrança Bancária<br>(PDF ou Imagem) |  |
|------------------------------|---|------------------------------------------------|--|
| Anexo: 0009544218-BOBAN/2022 |   |                                                |  |
|                              | • | Excluir anexo                                  |  |

11. Você pode excluir o documento anexado para refazer a operação de anexar o documento.

12. Você deve repetir estas orientações para anexar cada um dos documentos solicitados pois somente após anexar os três documentos solicitados é que será ativada a opção avançar, conforme indicado na próxima figura.

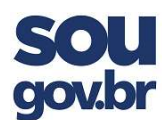

# SAÚDE SUPLEMENTAR

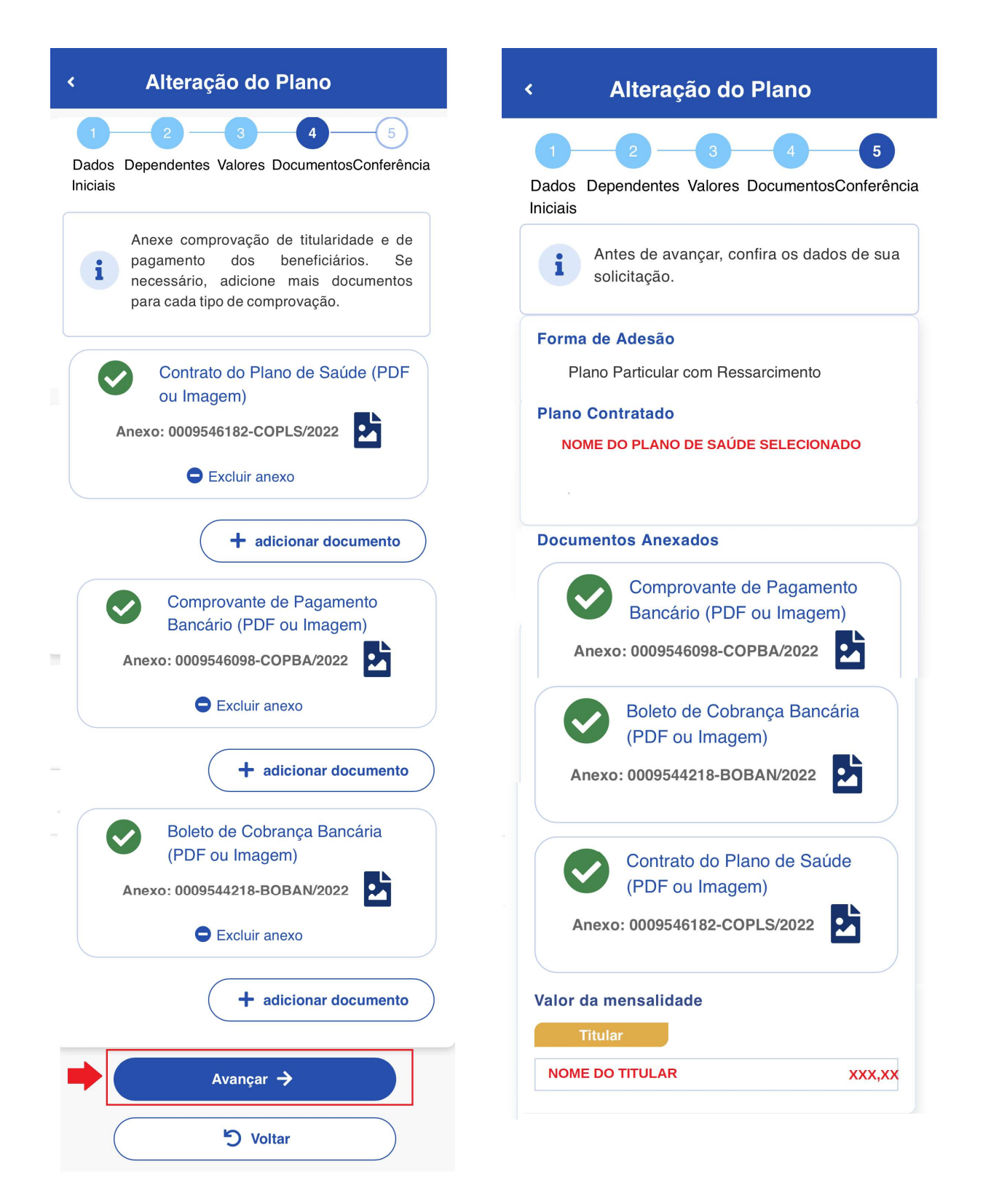

13. Na etapa de "**Conferência**", serão exibidas todas as informações que foram cadastradas.

14. Se seu plano tiver dependentes legais, serão visualizados os valores cadastrados do Titular e dos Dependentes.

15. Após conferências dos dados cadastrados, você deve clicar em avançar.

16. Após avançar, será exibida a tela com o **Termo de Ciência e Responsabilidade**, conforme abaixo.

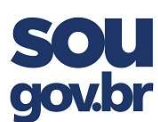

.

Va

## Alteração do Plano

### Concorda com os termos?

X

Pelo presente Termo de Ciência e Responsabilidade, DECLARO, para todos os fins legais, que:

I – Estou ciente e de acordo com as normas da Assistência à Saúde Suplementar, conforme disposto no Art. 230, da Lei 8.112/90 e na Portaria Normativa N° 1, DE 9 DE MARÇO DE 2017;

II- Estou ciente, que em caso de adesão, o início do pagamento do benefício será devido a partir da data deste requerimento. Não haverá pagamento retroativo;

III- Estou ciente que caso a vigência do plano inicie em data futura, devo aguardar seu início para solicitação no SouGov;

IV – Irei comunicar à área de Gestão de Pessoas da unidade a que sou vinculado (a), quanto a qualquer evento que implique a perda do meu direito e ou de meus dependentes inscritos, bem como quaisquer alterações das informações ora prestadas, dentro do prazo de vinte dias a contar da data do evento, sendo obrigatória a atualização cadastral devida, evitando possíveis reposições financeiras (reposição ao erário);

 V – Não possuo, ou meus dependentes, nenhum plano de saúde, custeado de forma parcial ou integral pela União, como titular, dependente ou pensionista; 17. Vá para o final da tela onde podemos visualizar o final do termo e o botão de "Aceito os termos". Você deve clicar nesta opção para finalizar o cadastramento

Va

Perfil

Alteração do Plano

 V – Não possuo, ou meus dependentes, nenhum plano de saúde, custeado de forma parcial ou integral pela União, como titular, dependente ou pensionista;

VI – Estou ciente que se, a qualquer tempo, meu cadastro constar como INATIVO na base de dados de beneficiários da Agência Nacional de Saúde Suplementar – ANS, o benefício concedido a título de Assistência à Saúde Suplementar (Per Capita) será suspenso e deverei apresentar os devidos esclarecimentos e comprovações de quitação do plano em até 30 dias, para sua reativação;

VII – Estou ciente que, em caso de encerramento do benefício, serão apurados os valores recebidos a título de Assistência à Saúde Suplementar (Per Capita) e as comprovações de quitação, para análise da necessidade de reposição ao erário;

VIII – Estou ciente que somente o titular (servidor) poderá fazer o pedido de Adesão, Alteração ou Encerramento do referido benefício;

 IX - Estou ciente que fico sujeito às penalidades previstas no artigo 171 do Código Penal, bem como às previstas na Lei nº. 8.112, de 11 de dezembro de 1990, se descumpridas as determinações legais pertinentes ao caso.

✓ Aceito os termos
Ď Voltar
Perfil

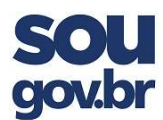

18. Após clicar em "Aceito os termos", será 19. Clicando em "Minhas Solicitações", será exibida a tela abaixo.

exibida a tela com todas as suas solicitações no aplicativo SouGov.br, conforme abaixo.

| < Alteração do Plano                                                                                | < Minhas Solicitações                                                                                                    |
|----------------------------------------------------------------------------------------------------|----------------------------------------------------------------------------------------------------|
| Boleto de Cobrança Bancária<br>(PDF ou Imagem)                                                      | Selecione os filtros desejados: Q<br>Número da Solicitação                                                                                              |
| Anexo: 0009544218-BOBAN/2022                                                                        | Criado a partir de                                                                                                    |
| Solicitação enviada para análise                                                                    | Tipo de Solicitação                                                                                                    |
|                                                                                                    | Todos 🗸                                                                                                    |
| Pronto, agora você pode aguardar, que a equipe de gestão de pessoas vai analisar a sua solicitação. | Situação<br>Todas 🗸                                                                                                    |
| Va 🗮 Minhas Solicitações                                                                            | Finalizado                                                                                                    |
|                                                                                                    | Plano de Saúde Particular - Ressarcimento<br>Avaliação<br>disponível<br>Última movimentação em: 18/07/2022 - 10:54:16                                   |
| Avancar ->                                                                                          | Ver detalhes >                                                                                                    |
| り Voltar                                                                                            | 20. É possível ver o cadastramento do Plano de<br>Saúde Particular. Clicando em <b>"Ver Detalhes"</b><br>você poderá ver todos os detalhes cadastrados. |
| Início Solicitações Ajuda Meu Perfil                                                                | 21. A equipe de Recursos Humanos fará a análise da sua solicitação.                                                                                     |